# **合班教室** 數位講桌遠距教學操作

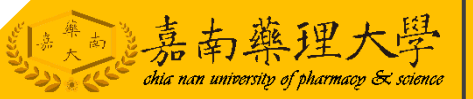

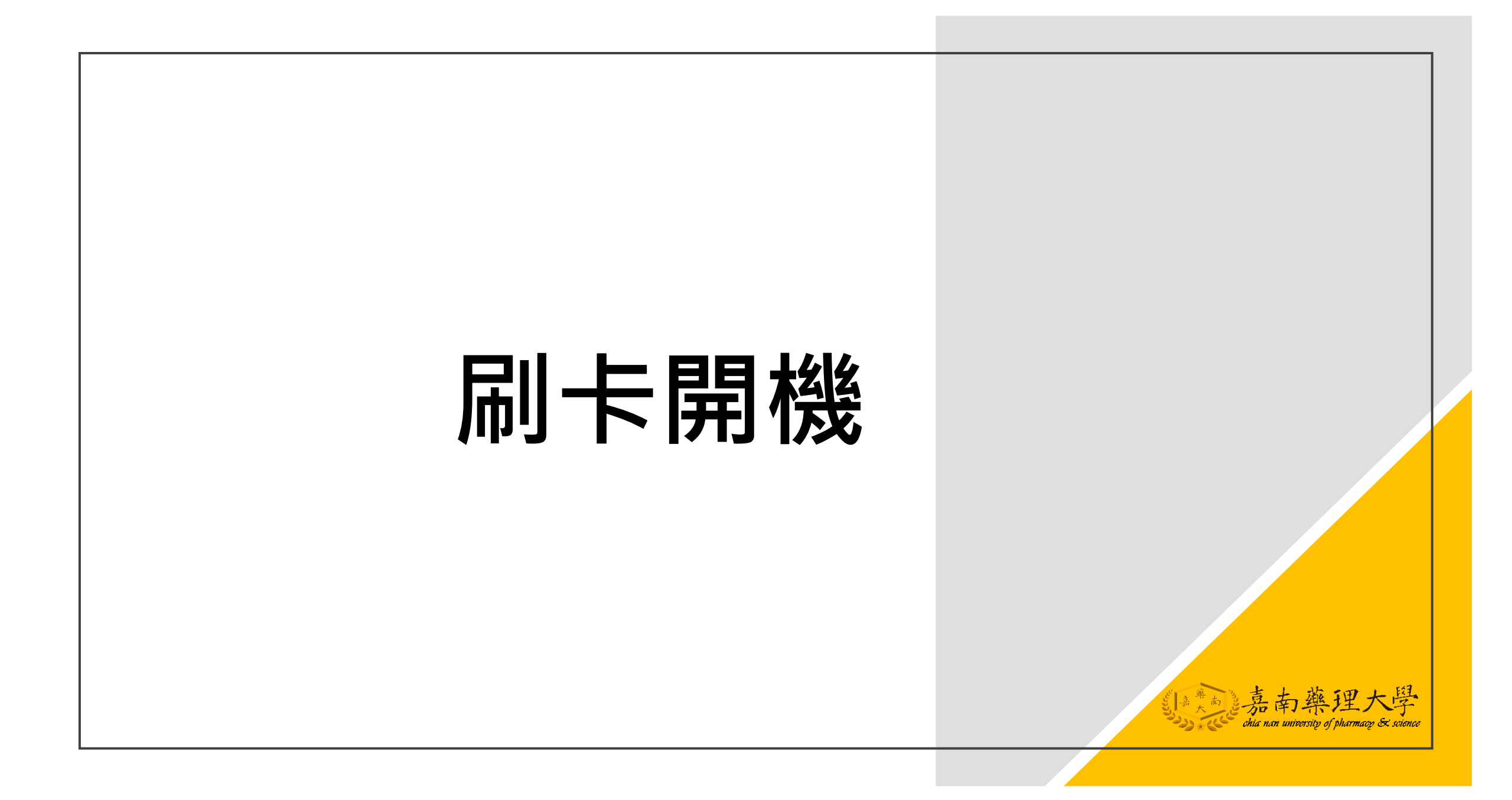

#### 使用識別證刷卡機-講台開啟

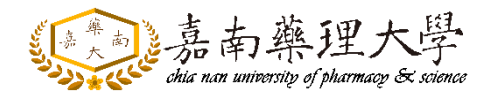

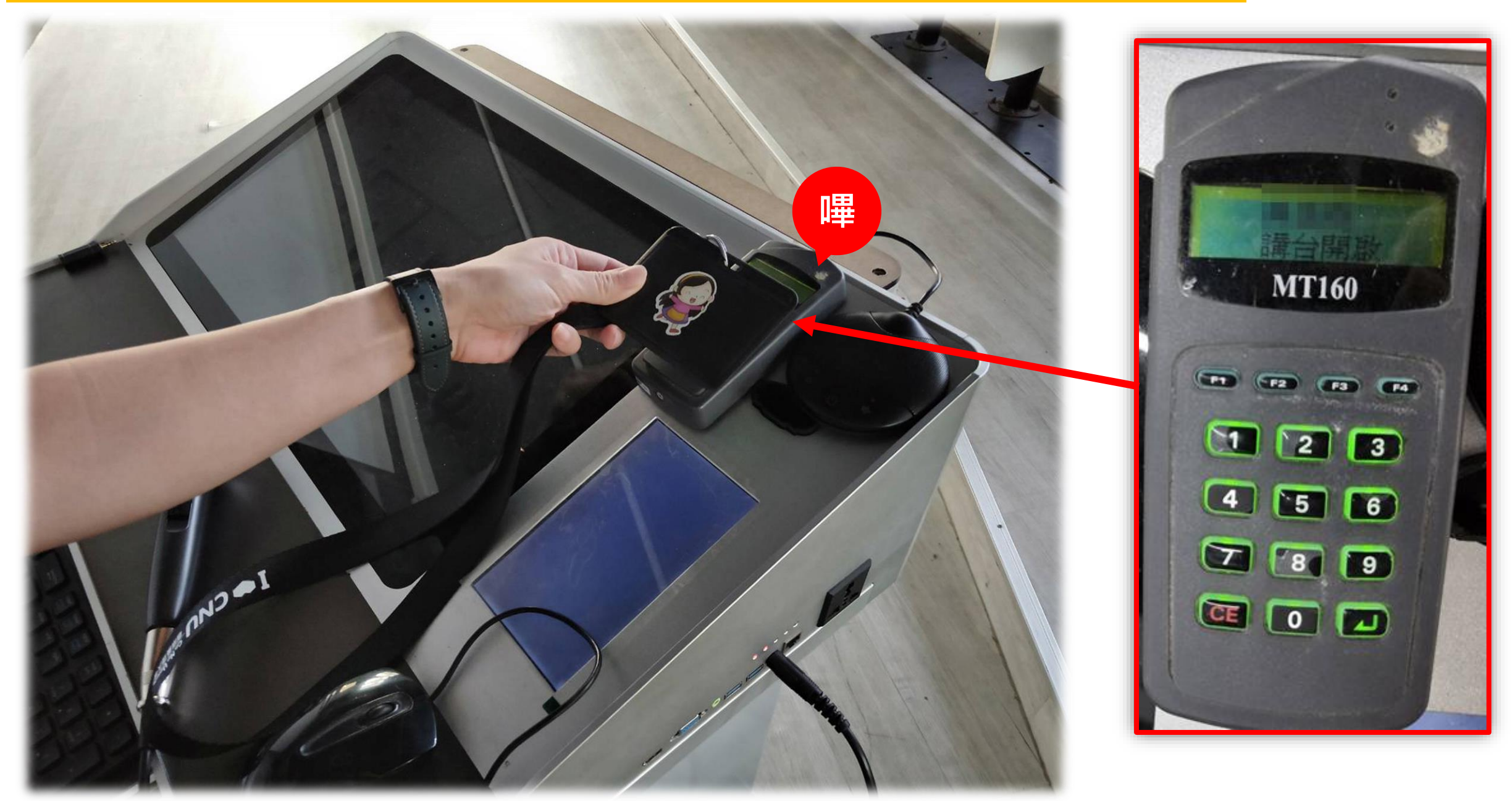

#### 控制盤-開始使用→講桌電源

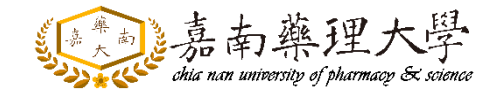

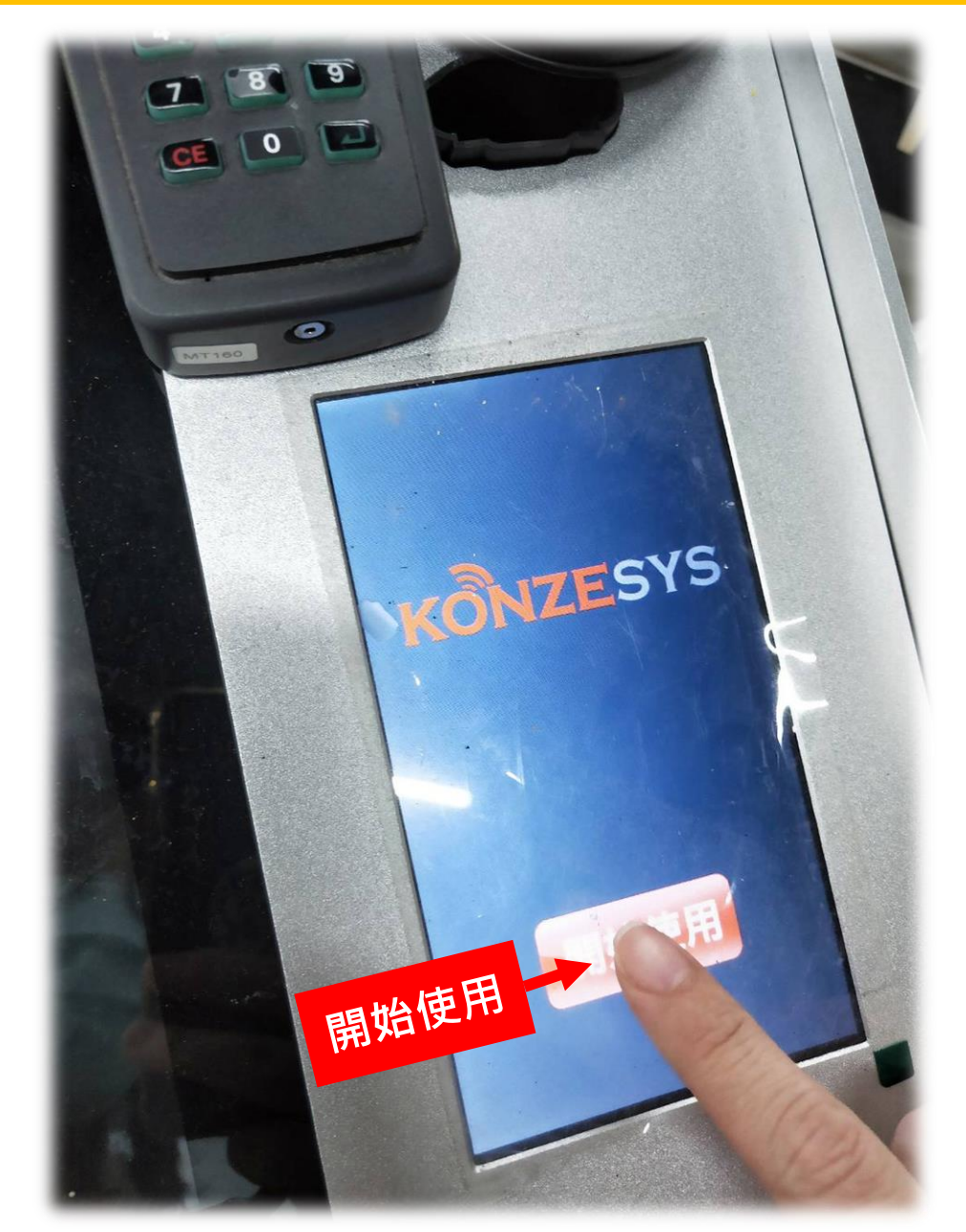

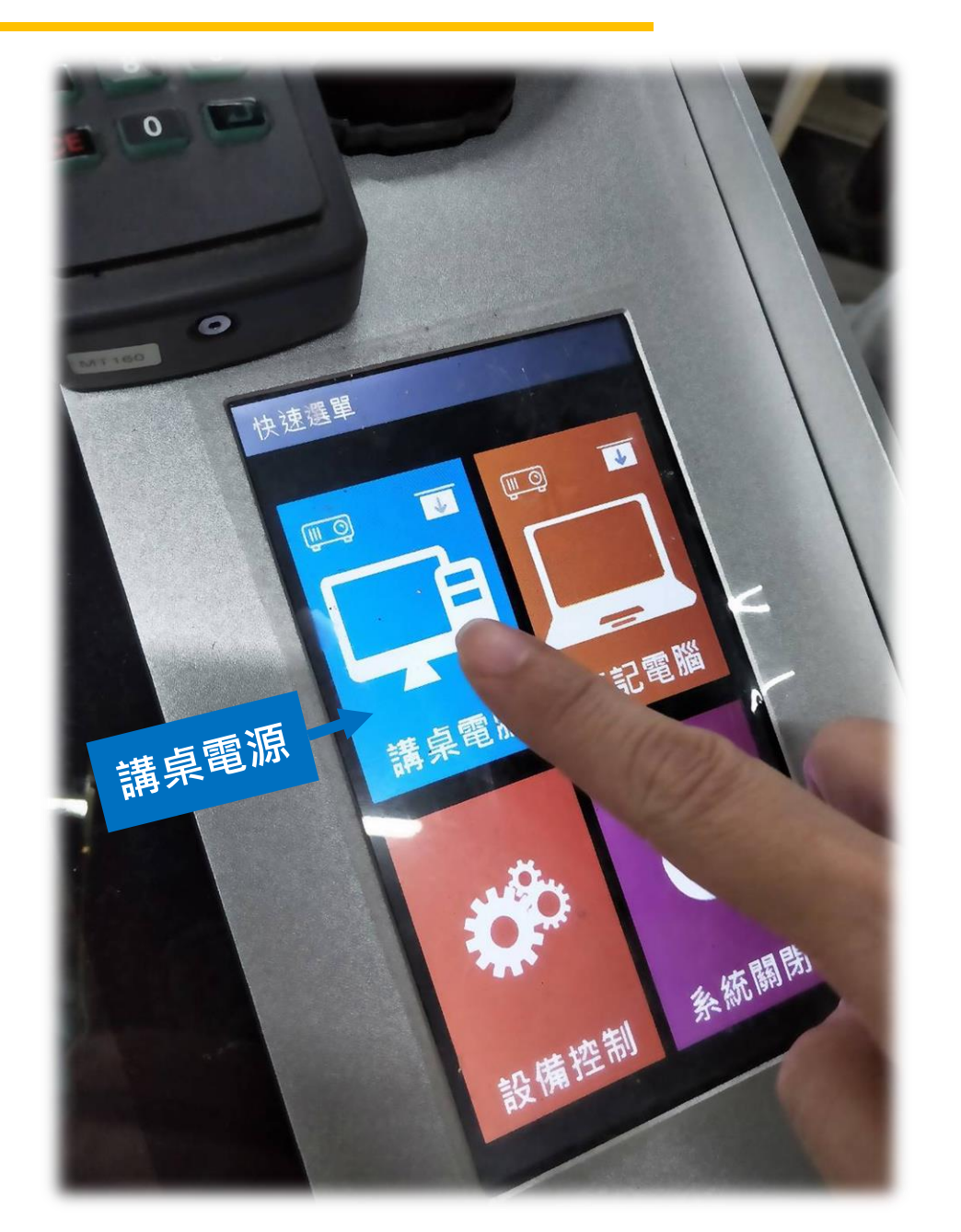

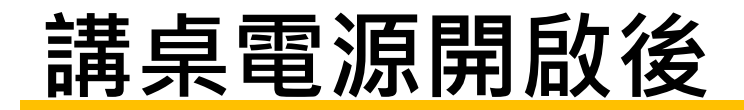

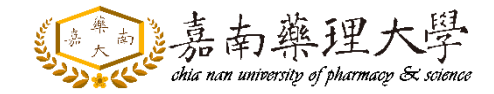

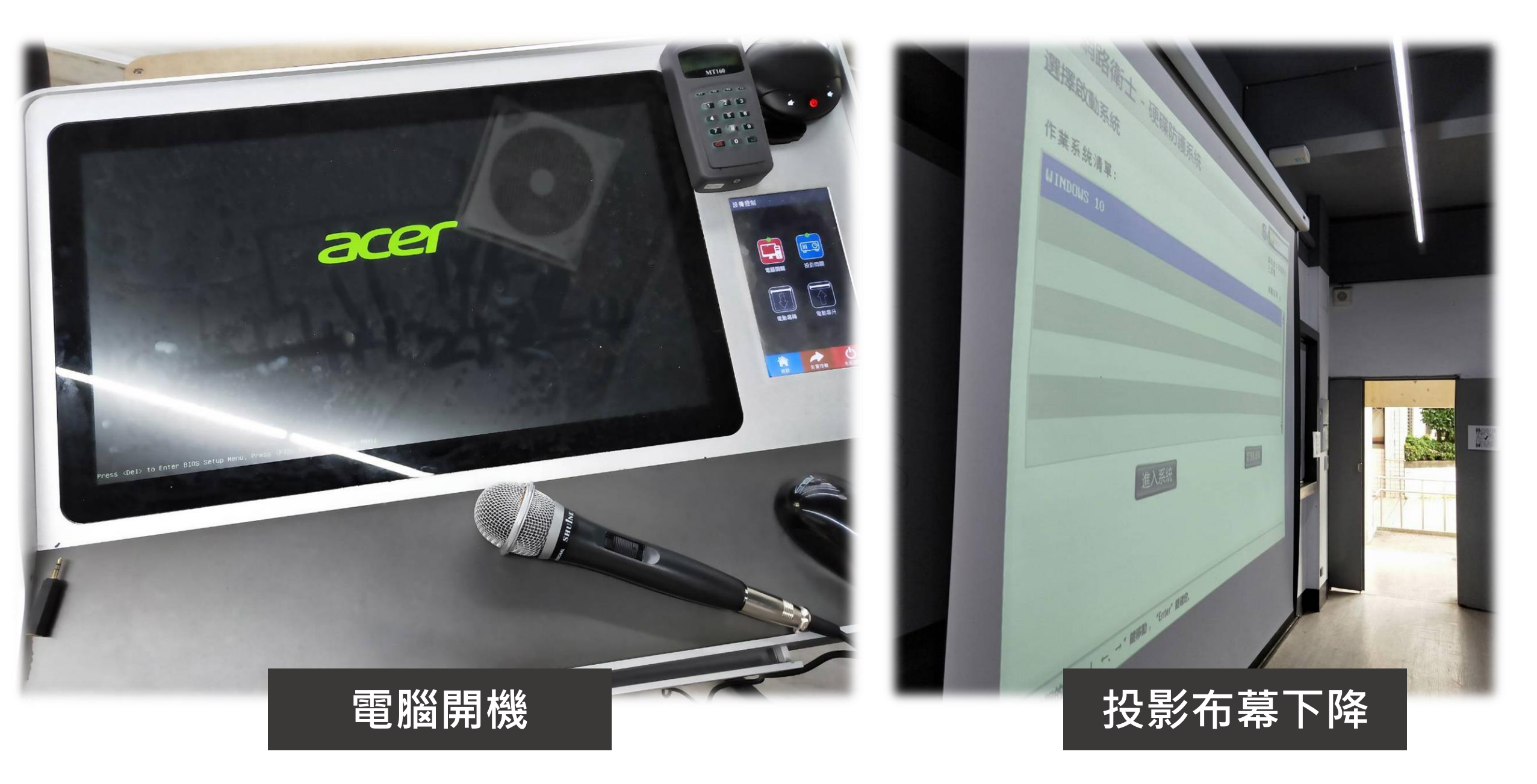

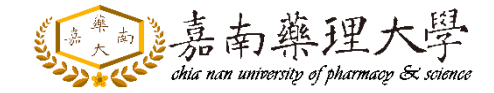

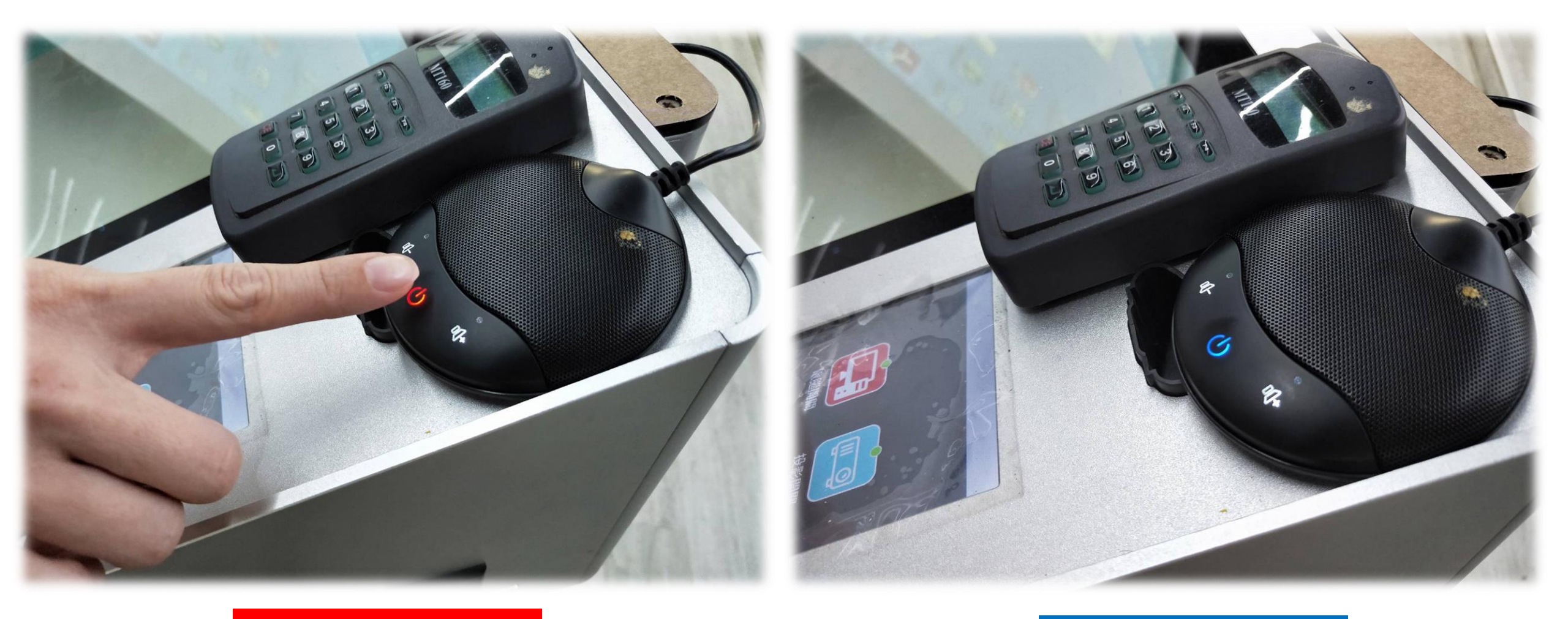

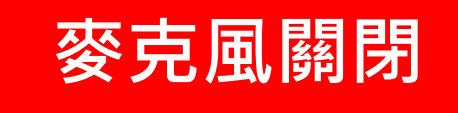

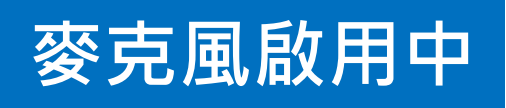

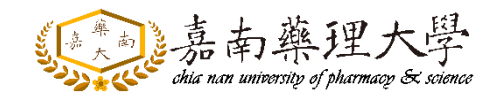

#### 桌面有EverCam、Google Meet捷徑

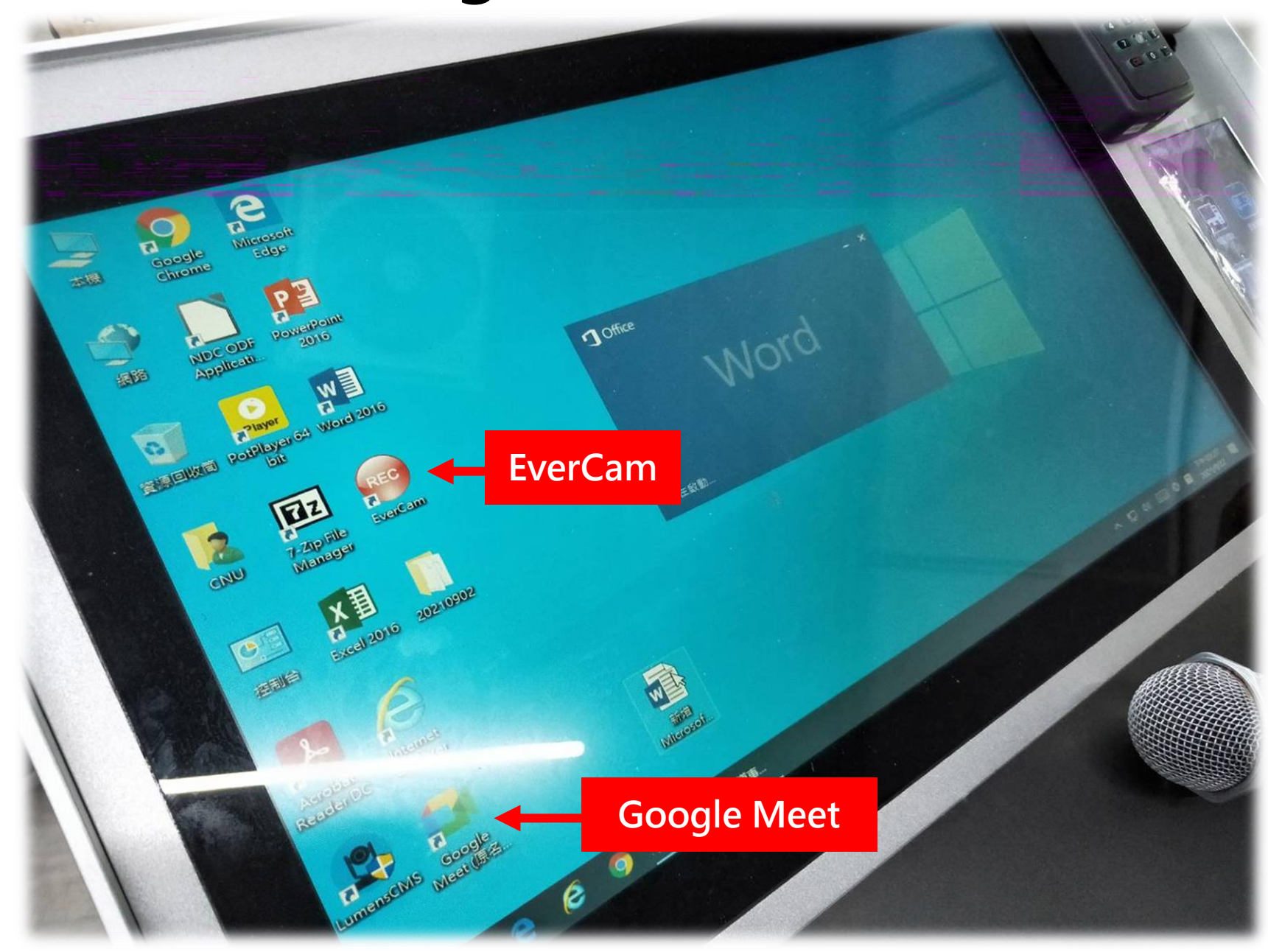

# EverCam

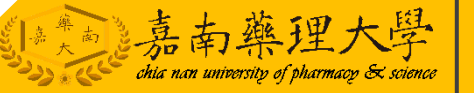

### 開啟桌面EverCam捷徑

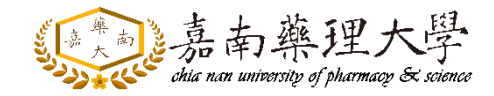

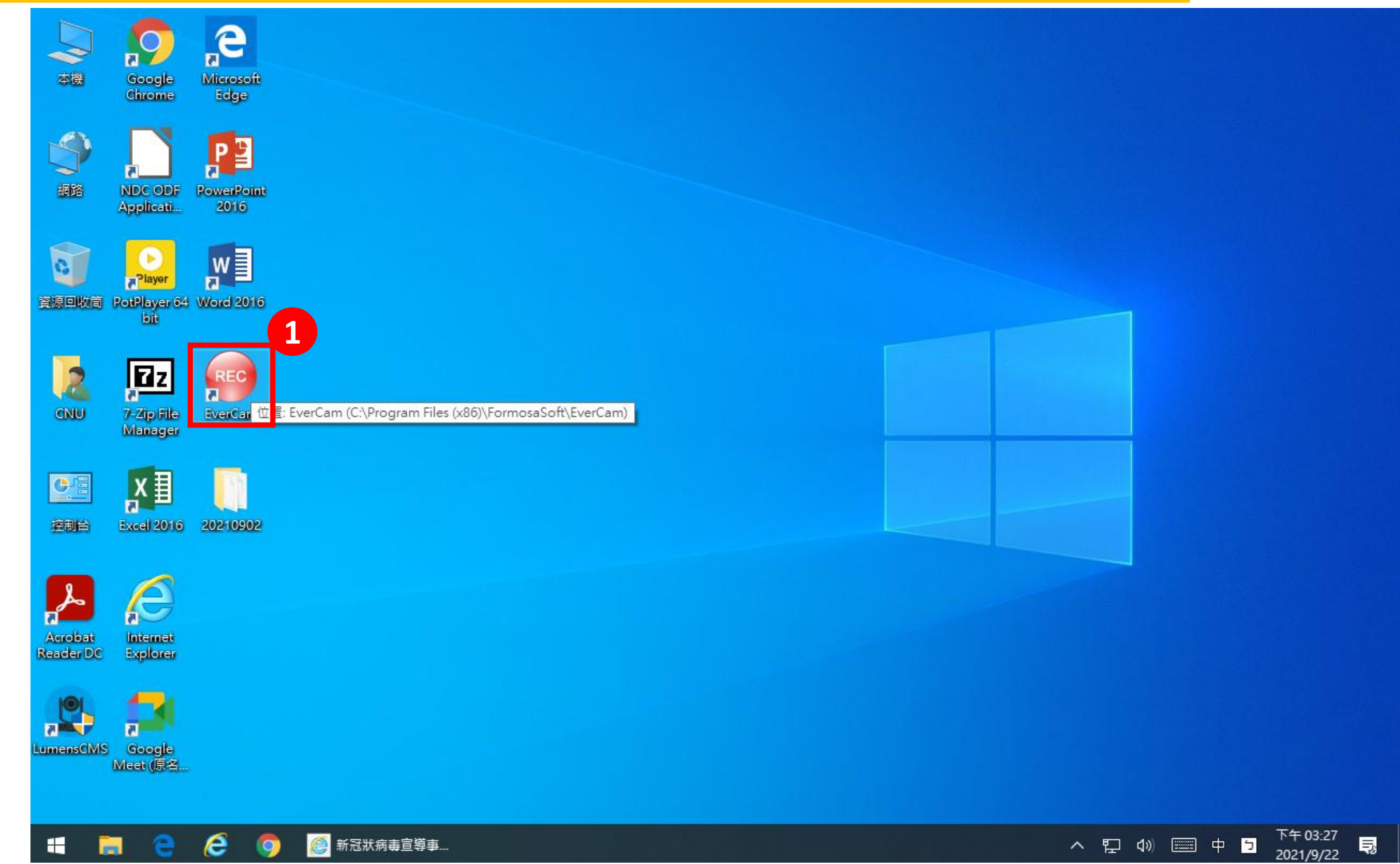

#### EverCam錄製設定

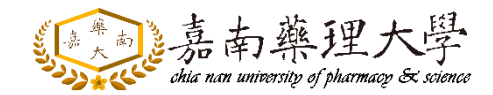

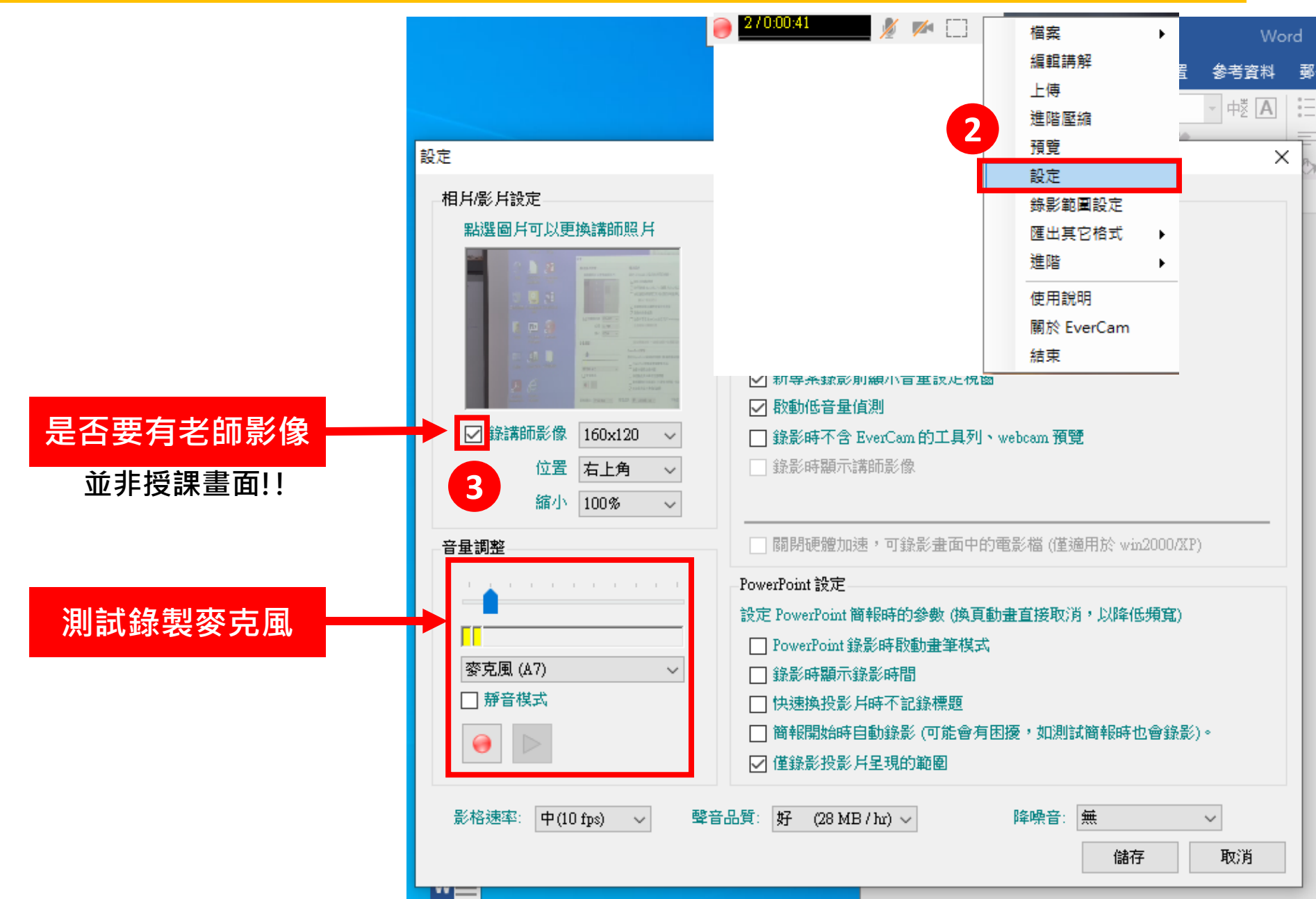

# Google Meet

### 開啟桌面Google Meet捷徑

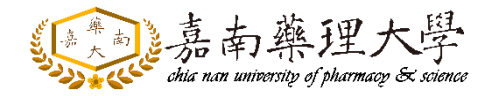

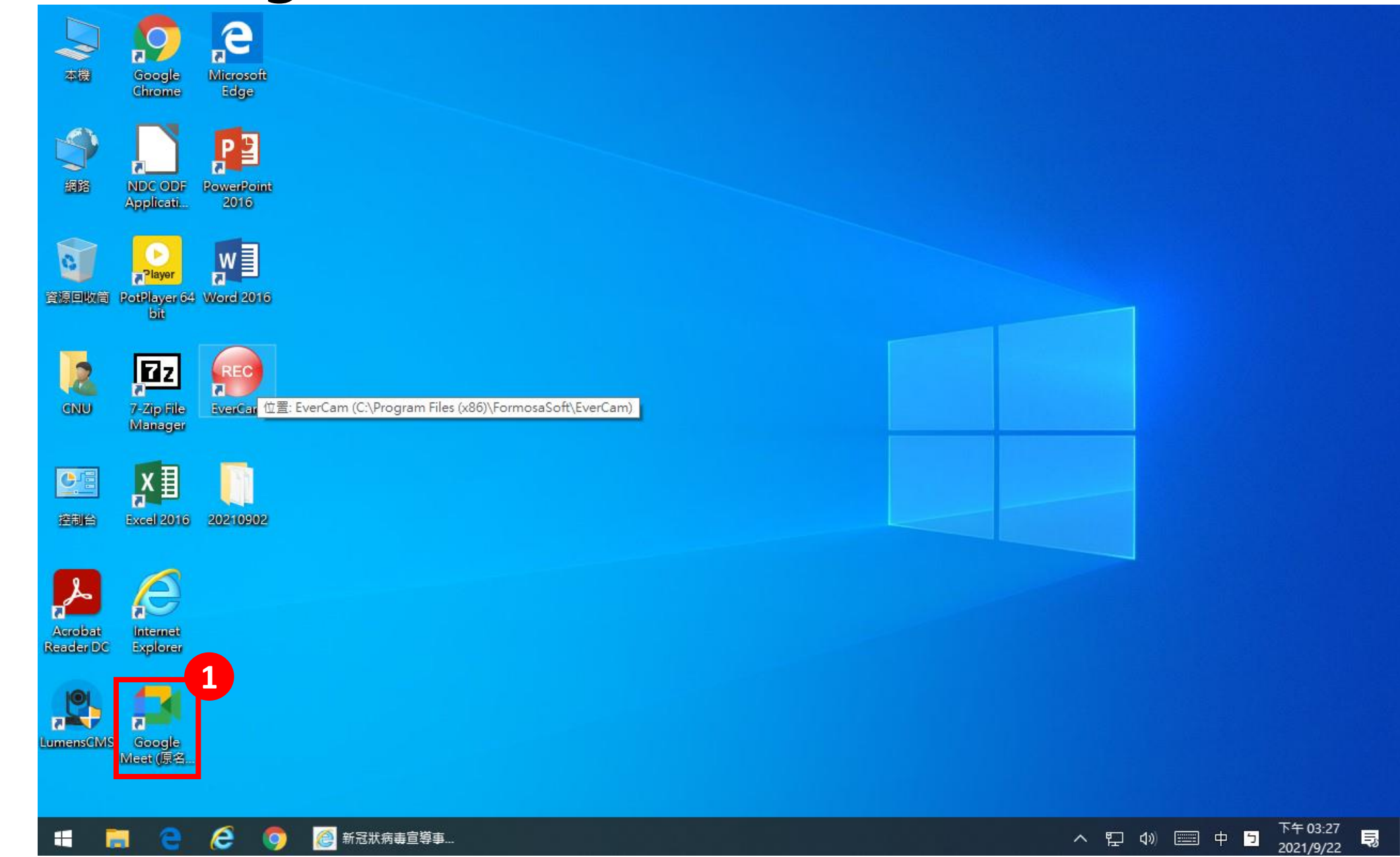

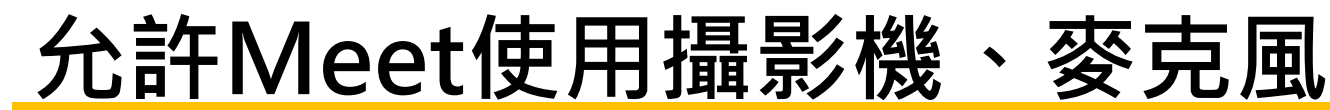

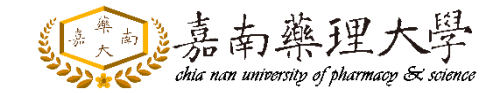

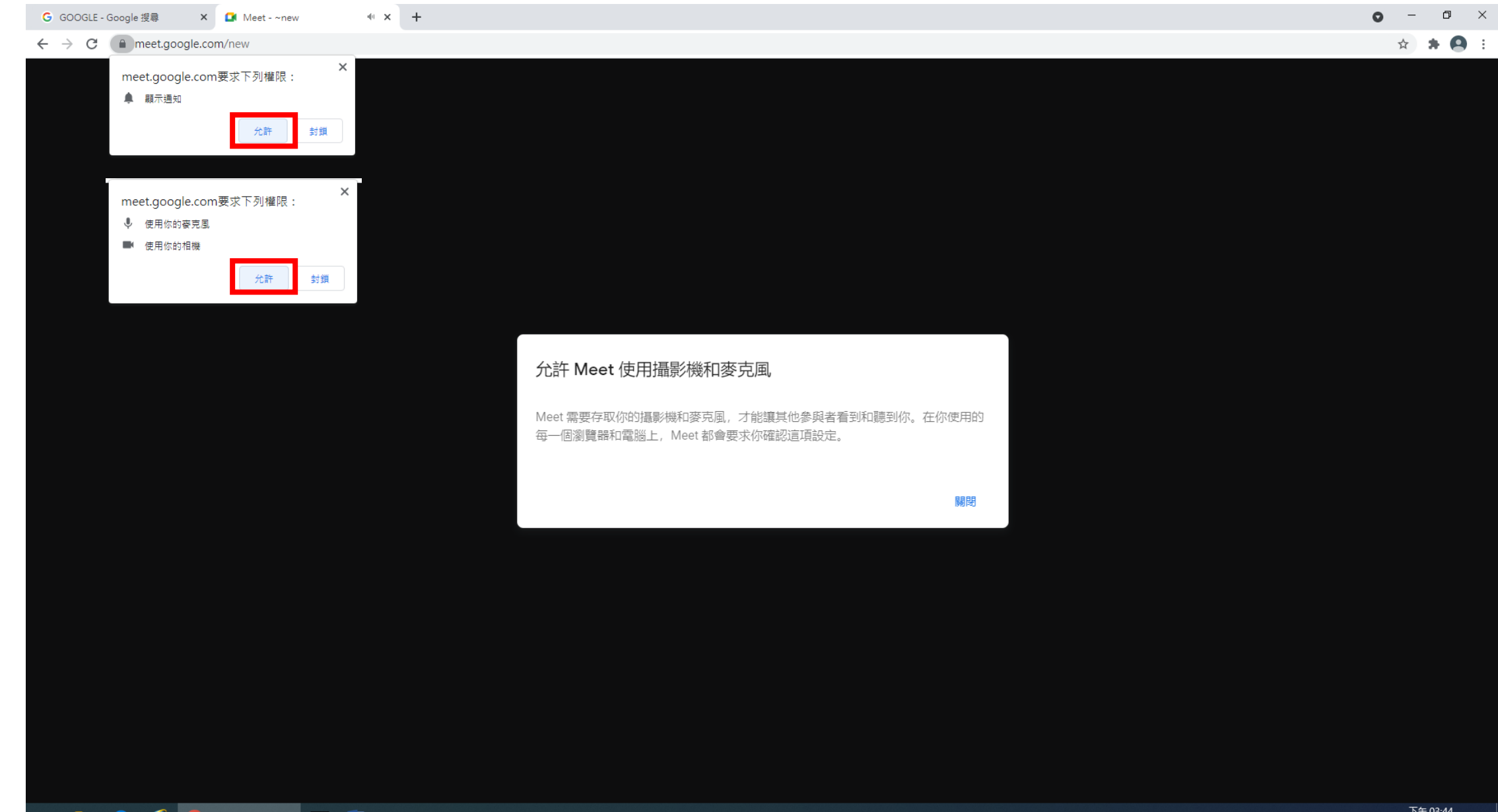

### **Google Meet**設定

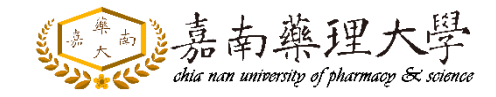

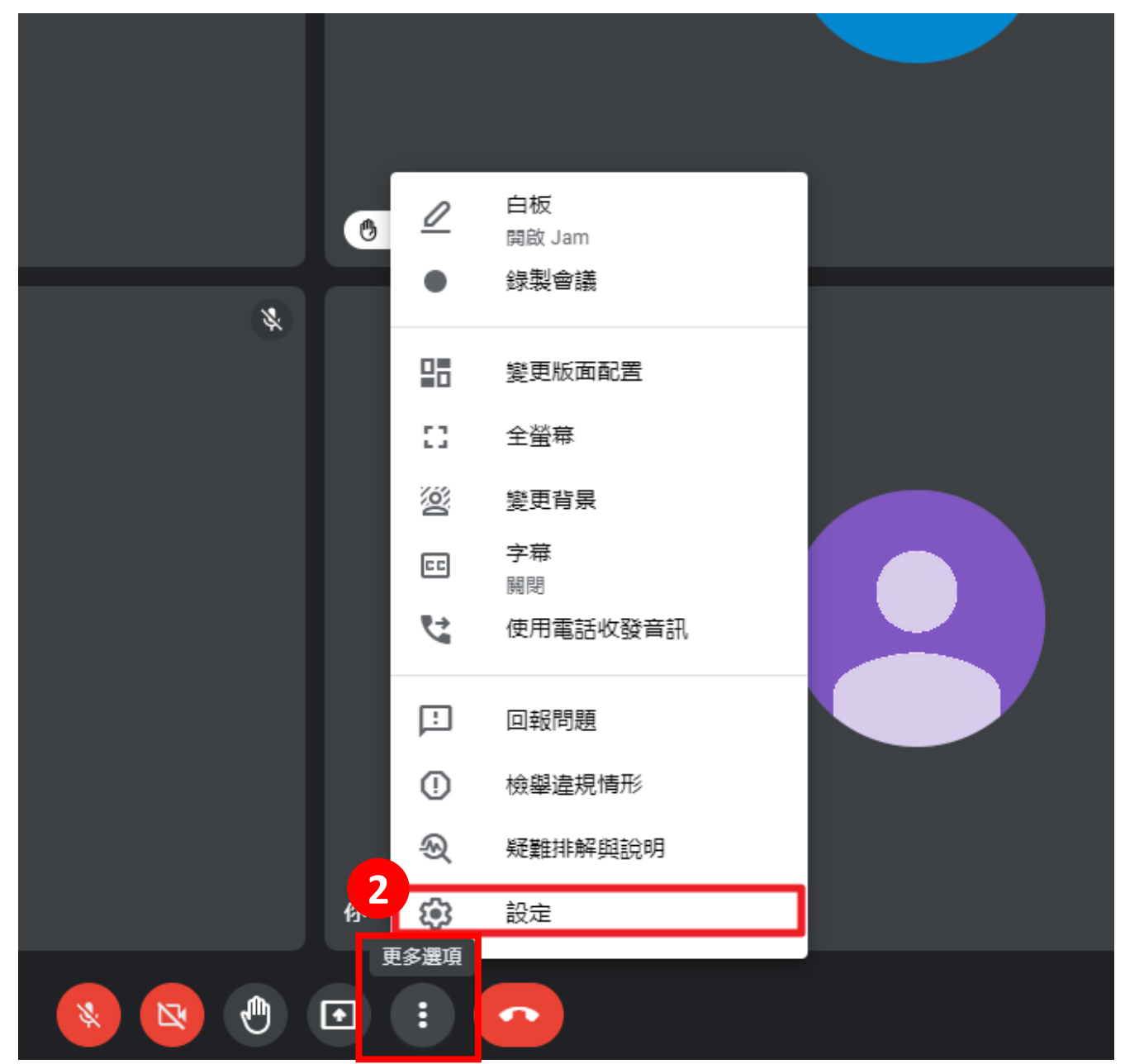

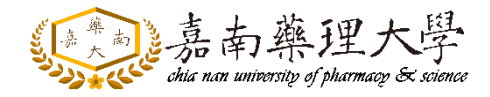

## Google Meet設定音訊、視訊

| G GOOGLE - Google 搜尋 X | 🖬 Meet - ~new 🔘 🗙          | +                                  |          | • - • × |
|------------------------|----------------------------|------------------------------------|----------|---------|
| GOOGLE - Google 搜尋     | pcx-ntax-rji               |                                    |          | ■ ☆ 🛛 : |
| google.com             |                            |                                    | нала     |         |
|                        | 設定                         |                                    | ×        |         |
|                        | ● 音訊                       | 麥克風                                |          |         |
|                        | □● 視訊                      | 麥克風 (A7) (0c76:1278)               | ↓        |         |
|                        | <ul> <li>主辦人控制項</li> </ul> | 喇叭<br>預铅 - KZ-VRC (Intel(R) 顯示器音效) |          |         |
|                        |                            |                                    | אמנית ער |         |
|                        |                            |                                    |          |         |
|                        |                            |                                    |          |         |
|                        |                            |                                    |          |         |
|                        |                            |                                    |          |         |
|                        |                            |                                    |          |         |
|                        |                            |                                    |          |         |
| 你                      |                            |                                    |          |         |
| 3:34 下午   pcx-ntax-rji |                            |                                    | i) 2     |         |

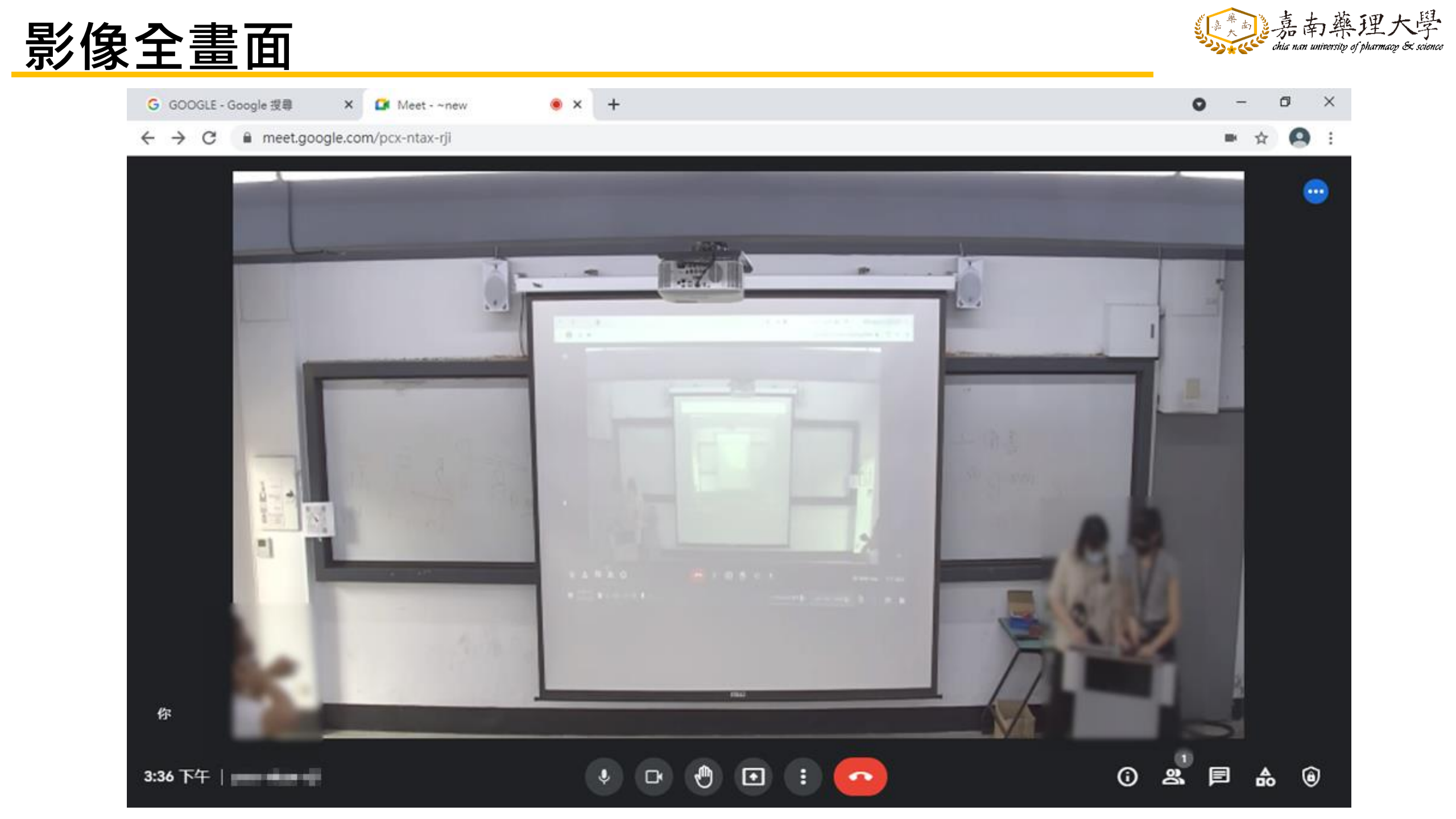

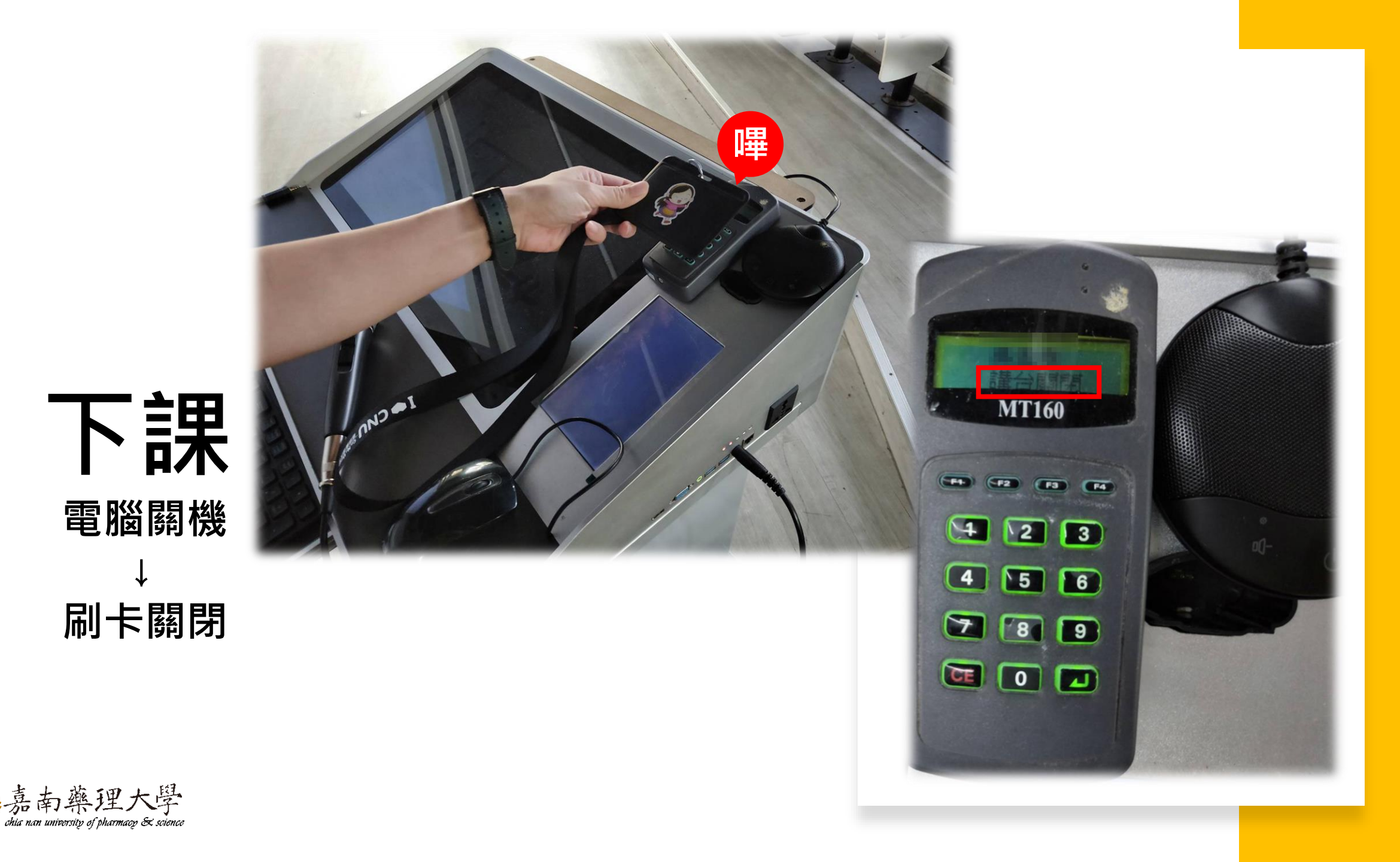